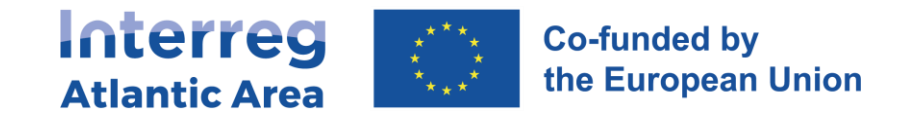

## 7. HOW TO INVITE MEMBERS OF MY ORGANISATION

In order to invite new members through SIGI to be part of your project (please note that only a member of the same organisation can do that), please follow the steps described below:

1. Enter the Entities tab and access your entity:

| Co-funded by Co-funded by Project Proposals Projects Progra | ess Reports Help                                    | (                             | 9 EN (5) (7) 🤹 🗩 Sign              |
|-------------------------------------------------------------|-----------------------------------------------------|-------------------------------|------------------------------------|
| ntities                                                     |                                                     |                               |                                    |
|                                                             | Entity type                                         | Country                       |                                    |
| Q Search                                                    | Search Select an option                             | Select an option              |                                    |
|                                                             |                                                     |                               |                                    |
|                                                             |                                                     |                               | <b>∀</b> Filter columns <b>b b</b> |
| Name 11 Abbreviation 11 Name EN                             | 1) Website 1) Entity type 1) Organizatio            | n type 👔 Country 👔 Projects   | VFilter columns B B                |
| Name 11 Abbreviation 11 Name EN                             | 1) Website 1) Entity type 1) Organizatio<br>Partner | n type 1: Country 1: Projects | Viller columns                     |

2. Click on the department in which the project is associated:

| Atlantic Area Co-funded by Project Proposals Projects Progress Reports Entities Help |                                 |                           | (PT) 🌼 🗩 Sign Out |
|--------------------------------------------------------------------------------------|---------------------------------|---------------------------|-------------------|
| Entities                                                                             |                                 |                           | Back Submit       |
| * Mandatory Fields<br>Information<br>Entity Name *                                   | Departments                     |                           | + Add Department  |
| Entity Name EN *                                                                     | Name                            | 11 Tax Number             | 1 Actions         |
|                                                                                      |                                 |                           | 0                 |
| Abbreviation * Tax Number * IE                                                       |                                 |                           |                   |
| Website                                                                              | Tax Regularity<br>Status Not OK |                           | + Add File(s)     |
| EntityType * Partner                                                                 | Name 11 Creation                | on Date 🛛 Expiration Date | Actions           |

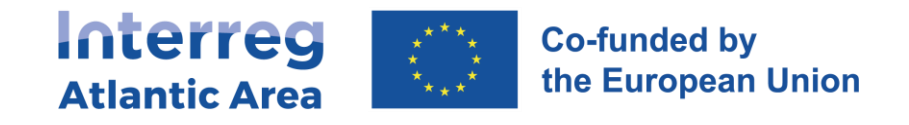

3. Click on "Members" and add a member by clicking on "Invite Member":

| Atlantic Area Co-funded by the Europeen Union Project F | Proposals Projects Progress Reports Entitles Help    | 🕒 👘 😩 🛞 (P) 🌼 Sign Out                    |
|---------------------------------------------------------|------------------------------------------------------|-------------------------------------------|
| Edit Department                                         |                                                      | Back Submit                               |
| Information Members                                     | Projects Users Management                            |                                           |
|                                                         |                                                      |                                           |
|                                                         |                                                      | <b>∀Filter columns</b> 8 8                |
| Name                                                    | Profile                                              | Actions                                   |
|                                                         | Partner Administrator                                | <b>i</b> •                                |
|                                                         | Partner Administrator                                | 1                                         |
| Show 10 ¢ records                                       | Showing 1 to 2 of 2 records                          | < Previous 1 Next >                       |
| Show 10 ¢ records                                       | Partner Administrator<br>Showing 1 to 2 of 2 records | 👕 👁<br><previous next="" 🕕=""></previous> |

You must then enter the e-mail address of the member you wish to invite and "Save". The member will be receiving an e-mail in which he/she will have to accept the invitation and choose a password.

Once the member accepted the invitation, please make sure that he/she has access rights to the project by clicking on Projects Users Management and then click on the box next to his/her name to give him/her access rights:

| Attentic Area Co-funded by Project Pr | oposals Projects Progress Reports Enstities Help | <b>9 (a) (b)</b> | ) 🕞 📴 🏟 😏 Sign Ou   |
|---------------------------------------|--------------------------------------------------|------------------|---------------------|
| Edit Department                       |                                                  |                  | Back Submit         |
| Information Members                   | Projects Users Management                        |                  |                     |
| A HY4RES                              |                                                  |                  |                     |
| Q. Search                             | Search                                           |                  |                     |
|                                       |                                                  |                  | VFilter columns 🛽 🔹 |
| Name                                  | 11 Email                                         |                  | Actions             |
|                                       |                                                  |                  |                     |
|                                       |                                                  |                  |                     |
| Show 10 + records                     | Showing 1 to 2 of 2 records                      |                  | < Previous 1 Next > |